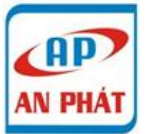

# Hướng dẫn cấu hình VoIP thông qua kết nối VPN

Hiện nay công nghệ VoIP ngày càng phát triển và được người dùng mạng sử dụng khá rộng rãi vì những lợi ích mà công nghệ này mang lại như chất lượng cuộc gọi tốt, chống nhiễu tốt, hoàn toàn miễn phí khi gọi điểm-đến-điểm ...

### Thông thường để thực hiện cuộc gọi VoIP:

- Bạn thực hiện cuộc gọi VoIP thông qua tài khoản được đăng kí trên SIP server, thế nhưng khi SIP server bị lỗi thì bạn sẽ không thực hiện được cuộc gọi.
- Bạn có thể thực hiện cuộc gọi VoIP thông qua IP thực (hoặc là tên miền động DDNS), thế nhưng cuộc gọi của bạn chưa được bảo mật và có nguy cơ bị hacker nghe trộm.

Trong bài viết này chúng tôi hướng dẫn bạn thực hiện cuộc gọi VoIP thông qua kết nối VPN, lợi ích của giải pháp này là cuộc gọi VoIP của bạn được bảo mật cao và nguy cơ bị nghe trộm cuộc thoại được giảm xuống mức thấp nhất.

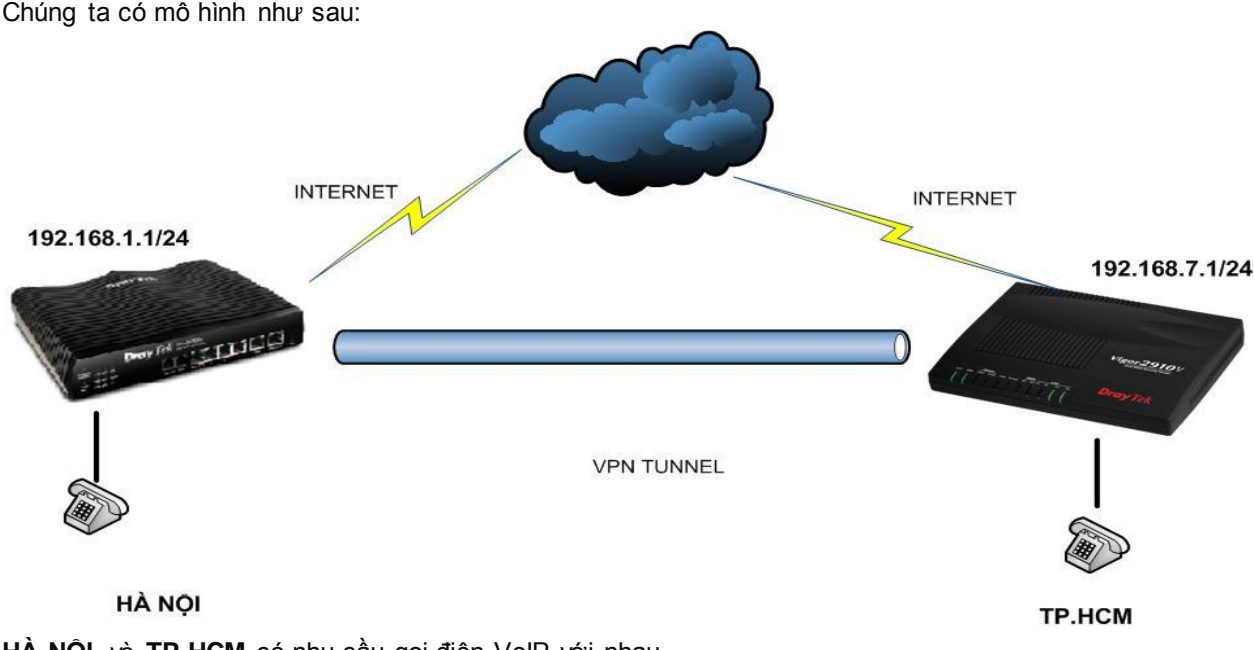

HÀ NỘI và TP.HCM có nhu cầu gọi điện VolP với nhau

- Router Vigor 2920FV (bên HÀ NỘI) là VPN Server, IP: 192.168.1.1/24
- Router Vigor 2910V (bên TP.HCM) là VPN Client, IP: 192.168.7.1/24
- Người dùng không cần đăng kí tài khoản trên SIP server
- 2 Router Vigor 2920FV và 2910V đã được kết nối VPN LAN-to-LAN thành công

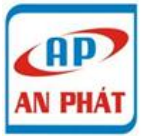

CÔNG TY TNHH CÔNG NGHỆ THÔNG TIN AN PHÁT 3C, Trần Phú, P.4, Q.5, HCM. ĐT: 08 3925 3789. Fax: 08 3925 6597. Email: an\_phat@vnn.vn | hotro@anphat.vn

**Bước 1**: Bạn phải kiểm tra và đảm bảo chắc chắn kết nối LAN-to-LAN giữa 2 con Router Vigor 2920FV và Vigor 2910V được kết nối thành công (Xem hướng dẫn VPN Lan-to-Lan tại: <u>http://www.anphat.vn/documentdetails.aspx?id=144</u>)

Bước 2:

#### 1. Cấu hình VoIP cho Vigor 2920FV

- Ở giao diện cấu hình router, vào mục VoIP >> SIP Accounts, chọn Index 1. Tạo số điện thoại VoIP trên FXS 1 là 01.
  Ưới trường bởn Bouter của ban không có tùy chon "I AN//PN" trong phần "Bogistor via" ban có thể chon
- Lưu ý: Trong vài trường hợp Router của bạn không có tùy chọn "LAN/VPN" trong phần "Register via", bạn có thể chọn "None"

| VoIP | >> | SIP | Accounts |
|------|----|-----|----------|
|------|----|-----|----------|

#### SIP Account Index No. 1

| Profile Name          | 01 (11 char max              | .)             |
|-----------------------|------------------------------|----------------|
| Register via          | LAN/VPN 👻 🗌 Call without Reg | gistration     |
| SIP Port              | 5060                         |                |
| Domain/Realm          |                              | (63 char max.) |
| Proxy                 |                              | (63 char max.) |
| Act as outbound prox  | xy                           |                |
| Display Name          | 01 (23 char max              | .)             |
| Account Number/Name   | 01                           | (63 char max.) |
| Authentication ID     |                              | (63 char max.) |
| Password              |                              | (63 char max.) |
| Expiry Time           | 1 hour 👻 3600 sec            |                |
| NAT Traversal Support | None -                       |                |
| Call Forwarding       | Disable -                    |                |
| SIP URL               |                              |                |
| Time Out              | 30 sec                       |                |
| Ring Port             | Phone1 Phone2                |                |
| Ring Pattern          | 1 •                          |                |
| Prefer Codec          | G.711A (64Kbps) 🔹 🔲 Single C | Codec          |
| Packet Size           | 20ms 👻                       |                |
| Voice Active Detector | Off 👻                        |                |

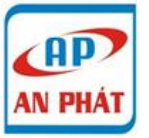

CÔNG TY TNHH CÔNG NGHỆ THÔNG TIN AN PHAT

3C, Trần Phú, P.4, Q.5, HCM. ĐT: 08 3925 3789. Fax: 08 3925 6597. Email: an\_phat@vnn.vn | hotro@anphat.vn

## 2. Çấu hình VolP cho 2910V

- Ở giao diện cấu hình router, vào mục VoIP >> SIP Accounts, chọn Index 1. Tạo số điện thoại VoIP trên FXS 1 là 02.
- Lưu ý: Trong vài trường hợp Router của bạn không có tùy chọn "LAN/VPN" trong phần "Register via", bạn có thể chọn "None"

| VoIP >> SIP Accounts    |                                     |                |  |
|-------------------------|-------------------------------------|----------------|--|
| SIP Account Index No. 1 |                                     |                |  |
| ITSP                    | self-define                         |                |  |
| Profile Name            | 02 (11 char max                     | rmax.)         |  |
| Register via            | LAN/VPN - Call without Registration |                |  |
| SIP Port                | 5060                                |                |  |
| Domain/Realm            |                                     | (63 char max.) |  |
| Proxy                   |                                     | (63 char max.) |  |
| Act as outbound p       | roxy                                |                |  |
| Display Name            | 02 (23 char max                     | .)             |  |
| Account Number/Name     | 02                                  | (63 char max.) |  |
| Authentication ID       |                                     | (63 char max.) |  |
| Password                |                                     | (63 char max.) |  |
| Expiry Time             | 1 hour - 3600 sec                   |                |  |
| NAT Traversal Support   | None -                              |                |  |
| Ring Port               | VoIP1 VoIP2                         |                |  |
| Ring Pattern            | 1 •                                 |                |  |

Bước 3: Cấu hình thực hiện cuộc gọi trên Vigor 2920FV và Vigor 2910V

*Cấu hình trên Vigor 2920FV*: Máy điện thoại gắn vào 2 cổng FXS trên Vigor 2920FV, muốn gọi tới máy điện thoại gắn vào cổng FXS 1 của Vigor 2910V thì sẽ gọi tới số 02. Vào **Dialplan>>PhoneBook>>Index 1** 

| Phone Number        | 02               |
|---------------------|------------------|
| Display Name        | 02               |
| SIP URL             | 02 @ 192.168.7.1 |
| Dial Out Account    | Default 🔻        |
| Loop through        | None -           |
| Backup Phone Number |                  |
| Secure Phone        | None -           |

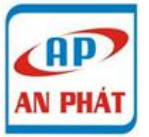

**Cấu hình trên Vigor 2910V** : máy điện thoại gắn vào 2 cổng FXS trên Vigor 2910V , muốn gọi tới máy điện thoại gắn vào cổng FXS 1 của Vigor 2920FV thì sẽ gọi tới số 01. Vào **Dialplan>>PhoneBook>>Index 1** 

| Enable |                     |           |               |
|--------|---------------------|-----------|---------------|
|        | Phone Number        | 01        |               |
|        | Display Name        | 01        |               |
|        | SIP URL             | 01        | @ 192.168.1.1 |
|        | Dial Out Account    | Default 👻 |               |
|        | Loop through        | None -    |               |
|        | Backup Phone Number |           |               |
|        |                     |           |               |
|        | OK                  | Clear     | ancei         |